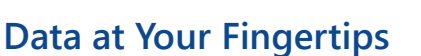

The LabWare GROW Client Portal is a central point to **submit orders and access your laboratory results in real time**. It is directly connected to the GROW LIMS system employed by your testing laboratory partner and provides a secure view for you whenever you desire.

GROW

CULTIVATING COMPLIANCE"

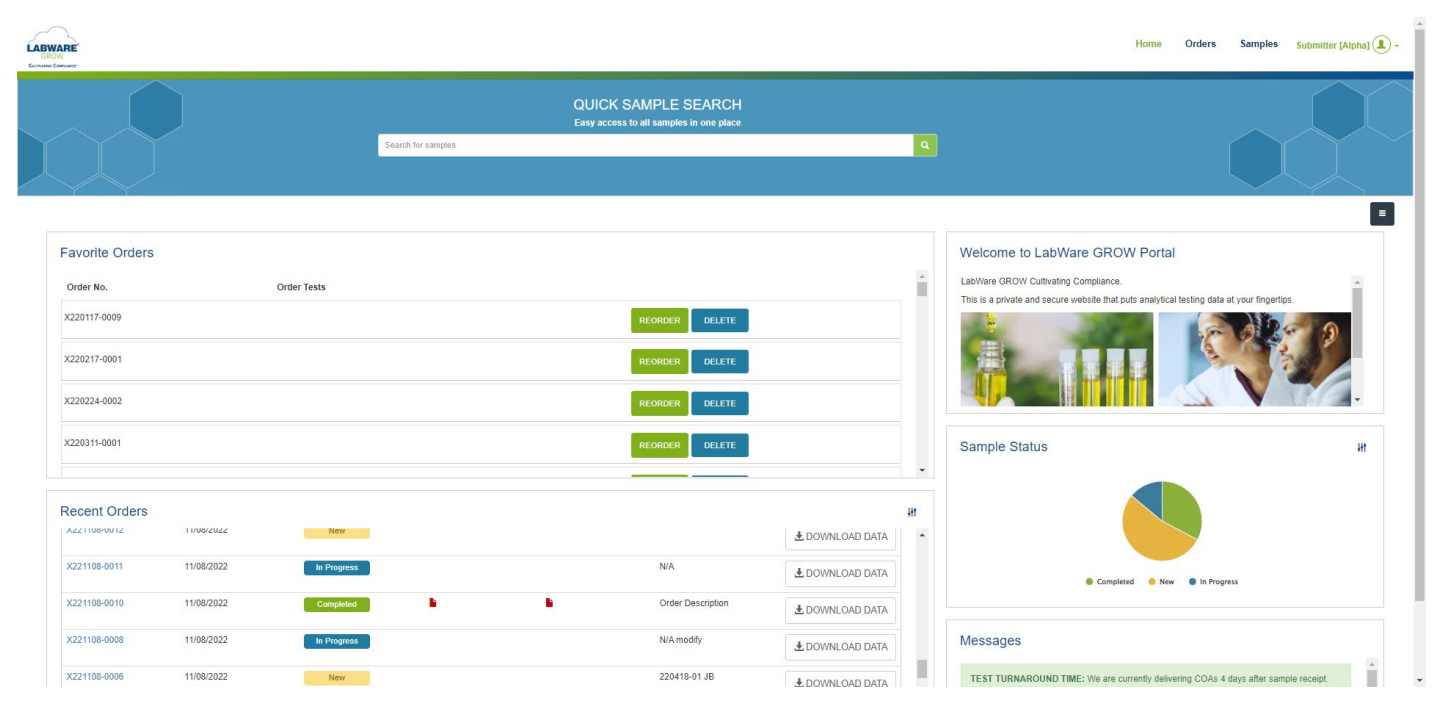

The Submitter role provides access to **submit new orders** direct to your testing laboratory, as well as the ability to **view and download** your organization's **sample, test, and result data** as it is released to the portal.

All data can be downloaded as a secure Certificate of Analysis (COA) report PDF file or directly into an Excel spreadsheet.

NOTE: Orders can include any number of samples and can be modified before being received by the laboratory. Commonly placed orders can be saved as favorites for efficiency.

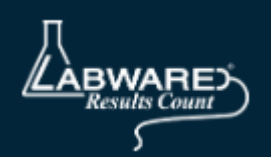

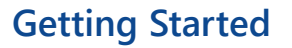

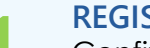

#### REGISTER

Confirm you received an email from no-reply@labware.com containing a URL directing you to create a new password. If the link is expired, please contact your laboratory representative.

### BOOKMARK

Upon successful login, we recommend to add the client portal URL to your browser bookmarks.

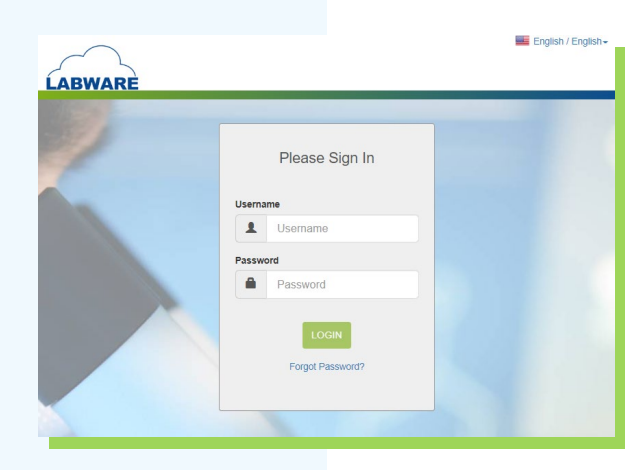

GROW

CULTIVATING COMPLIANCE"

#### ACCESS

The Home tab provides a full-text sample search and a configurable widget-based view for performance indicators and realtime messages direct from your testing lab.

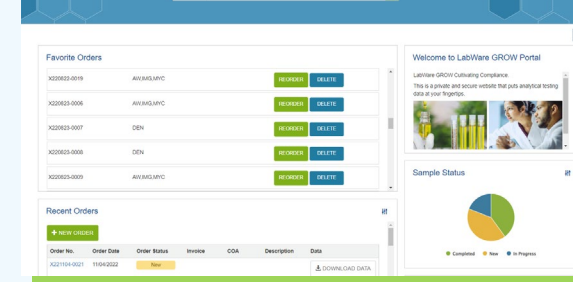

LABWAR

#### PASSWORD

To log out or change your password, please click on your username in the top right corner.

#### **ORDERS and SAMPLES**

The Orders and Samples tabs are where you will spend most of your time - more on them on the next pages!

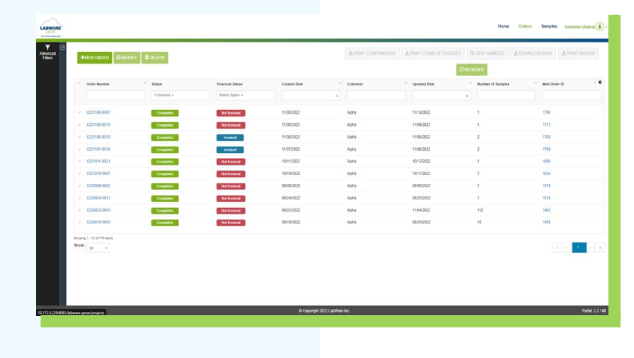

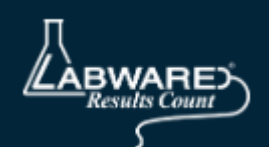

LABWARE GROW Cultivating Compliance\*\*

### **Order Submission**

|                                                                                                    |                                                                                                    |                                               |                                                                                                    | Completed New                                         |                                                     |
|----------------------------------------------------------------------------------------------------|----------------------------------------------------------------------------------------------------|-----------------------------------------------|----------------------------------------------------------------------------------------------------|-------------------------------------------------------|-----------------------------------------------------|
| Advanced<br>Filters C MODIFY DELETE                                                                                                    |                                                                                                    |                                               | ~                                                                                                    | In Progress<br>Canceled                               |                                                     |
| Language<br>Series<br>Callon<br>Callon<br>Callon<br>Language<br>Language<br>Lang | Nore C                                                                                                    | North Sergebra (pagestar (pagestar))          | ~                                                                                                    | Submitting<br>Draft                                   |                                                     |
| Specific         Conversion & Extent           Entry         Graw         Instantian Extent         Servitual Instantian         Servitual Instantian         Generitual Instantian         Generitual Instantinstantian         Generitual Instantian </th <th>Feet           Construction           O Table         O Date         O Basiver         O conternation</th> <th></th> <th></th> <th>Home Orden</th> <th>Samples Substitut (Alpha)      + NEW SAMPLE OKDER +</th>                                                                                                    | Feet           Construction           O Table         O Date         O Basiver         O conternation                                                                |                                               |                                                                                                    | Home Orden                                            | Samples Substitut (Alpha)      + NEW SAMPLE OKDER + |
| NECTION FOR CONSISTENTS & ECHOCI (M. N. N. N. N. N. N. N. N. N. N. N. N. N.                                                                                                    | C Show the form come, DXTNACT / RESIN_LIVE SAMPLE INFORMATION Sample harme Sample harme Sample harme Sample harme Sample harme D D D D D D D D D D D D D D D D D D D | See Dear Use Hore                             | 2<br>Sample Weight<br>Regulator Sample ID<br>Regulator Batch ID                                       | 1<br>1<br>1.446000001000310823                        |                                                     |
| Source Course Address In                                                                                                    | TESTING INFORMATION<br>Test Name<br>Maca Determination Microbian DPG Mycotherin, Peterce, Randwal Solverts, Sa                                                       | intege, Toppins                               | Category Name<br>Test List for non-Plant subcat                                                       | Test Type Regis Ann.                                  | Required Fields • Resh Resh Resh Resh               |
|                                                                                                    |                                                                                                    |                                               | ORDER *                                                                                               |                                                       | Home Orders Samples Sciences (Appl)                 |
|                                                                                                    | Circles And Construction<br>Order Description<br>Security Instructions<br>Security Instructions                                                                      | Contract Los Antes 10<br>And complexes works] | BLLNERY METHOD<br>Pickag © Dropo<br>Costact Name<br>Bragg Royan<br>Stage Address<br>3 Market Stark 12 | C Step1s<br>Costact Final Address<br>Maggi@litess.com | Costect Ploase No.                                  |
|                                                                                                    |                                                                                                    |                                               | City<br>Witnington<br>+ SAMPLES REVIEW +                                                              | State / Province<br>Detroure                          | Zip / Postal Code<br>- 19935                        |

- Click the New order button on the Orders Page and complete the sample category, sample type, and testing you would like to be performed. Enter the Number of samples you would like to add to the order via the top right No. Samples field.
- 2 Enter the meta data associated with each sample(s) such as sample weight and regulatory identifiers. You can click on the show more fields check box to enable additional, optional fields.
- When all samples have been added, click the order button to progress forward and enter the pick-up location, order description and any special instructions. Finally, select review and submit to place your order

Note: The Order status lifecycle is Draft -> Submitting -> New -> In Progress -> Completed/Canceled

Orders that are in Draft and New status can be modified. Once an order has been received by the laboratory (In Progress) it can no longer be modified without contacting the lab.

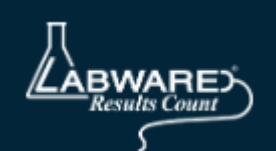

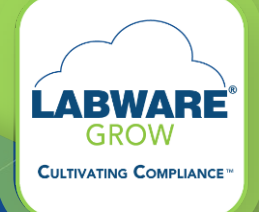

### **Your Orders**

| LABWARE<br>GROW    |                             |             |                  |                    |                                                      |                               | 3 Home C                            | irders Samples <mark>Si</mark>                         | ubmitter (Alpha) 🌒 -                   |                                  |
|--------------------|-----------------------------|-------------|------------------|--------------------|------------------------------------------------------|-------------------------------|-------------------------------------|--------------------------------------------------------|----------------------------------------|----------------------------------|
| Advanced Filters   | +NEW ORDER                  | DELETE      |                  |                    | 2 PRINT CONFIRMATI                                   |                               | Q VIEW SAMPLES                      |                                                        | PRINT INVOICE                          |                                  |
|                    |                             | 1           |                  |                    |                                                      |                               |                                     |                                                        |                                        |                                  |
|                    | ✓ Order Number              | ✓ Status    | Financial Status | Created Date       | * Customer                                           | Vpdated Date                  | Vumber of Samples                   | Web Order ID                                           | ~ 0                                    |                                  |
|                    | 2                           | 1 Checked + | Select Option +  |                    | •                                                    |                               | •                                   |                                                        | Column                                 | Ŀ                                |
|                    | ✓ X221109-0007              | Completed   | Not Invoiced     | 11/09/2022         | Alpha                                                | 11/10/2022                    | 1                                   | 1790                                                   | settings                               | E.                               |
|                    | X221108-0015                | Completed   | Nol Invoiced     | 11/08/2022         | Alpha                                                | 11/09/2022                    | 1                                   | 1773                                                   |                                        |                                  |
|                    | Click for Order Details     | Completed   | Invoiced         | 11/08/2022         | Alpha                                                | 11/09/2022                    | 2                                   | 1768                                                   |                                        |                                  |
|                    | × X221107-0019              | Completed   | Invoiced         | 11/07/2022         | LADWARE                                              |                               |                                     |                                                        | Tone                                   | Orders Samples Submitter (Alpha) |
|                    | ✓ X221011-0021              | Completed   | Not Invoiced     | 10/11/2022         | Order Details                                        |                               |                                     |                                                        |                                        | + BACK TO DRDF                   |
|                    | ✓ X221010-0007              | Completed   | Not Invoiced     | 10/10/2022         | Status: Conjune                                      |                               |                                     | & FTENT CONFIRMATION 2                                 | Entert chain of custopy Origo          | DEDER                            |
|                    | ✓ X220908-0002              | Completed   | Not Invoiced     | 09/08/2022         | Onter Number: X221818-4033                           |                               |                                     | REALING METHOD                                         |                                        |                                  |
|                    | ✓ X220824-0011              | Completed   | Not Invoiced     | 08/24/2022         | Onter Description<br>10 Samples                      |                               |                                     | PICHUP<br>CONTACT DETAILS                              |                                        |                                  |
|                    | ✓ X220823-0001              | Completed   | Not invoiced     | 08/23/2022         | Special Instructions<br>Do not discard after testing |                               |                                     | Contact Nome<br>Stappy Report                          | Contact Final Address<br>a@idextro com | Contact Phone Mo.                |
|                    | × X220818-0003              | Completed   | Not Invoiced     | 08/18/2022         | 107<br>Cantoner<br>Auton                             |                               |                                     | City<br>Witnington<br>Projects Address.<br>2 560 Revel | State / Province<br>DC                 | Zgr/PostalCode<br>18867          |
|                    | Showing 1 - 10 of 176 items |             |                  |                    |                                                      |                               |                                     |                                                        |                                        |                                  |
|                    | 10 *                        |             |                  |                    |                                                      |                               |                                     |                                                        |                                        |                                  |
|                    |                             |             |                  |                    | * Sample Kame * Sample Weight Unit                   | 100 000 001                   | * Sample Weight<br>* Housiston Samp |                                                        | 1000<br>RG-SAWLED OR                   |                                  |
|                    |                             |             |                  |                    | * Regulater Source Package ID                        | RB-BROFOKID-M1                | * Regailator Batch                  | n                                                      | R0.8ATDH0-001                          |                                  |
|                    |                             |             |                  |                    | Testing Pourty                                       |                               | Stran Nano                          |                                                        | GOLDENA.                               |                                  |
|                    |                             |             |                  |                    | Casabiane<br>Desidore Secolo (C2                     | Turbus<br>NEIR SAMPLEICZ (071 | Production Metho                    | e<br>Da                                                | RIG BATCHICL OF                        |                                  |
|                    |                             |             |                  |                    | Castomer Betch ID                                    | SUST BATCHID-COL              | Castomer Batch I                    | lite                                                   | 120                                    |                                  |
|                    |                             |             |                  |                    | Cantorier Datch Unit                                 |                               | Customer Datch 0                    | lute                                                   | 08102022                               |                                  |
|                    |                             |             |                  | © Copyright 2022 L | Castomer Lot ID                                      | CURT-LOTID-GH                 | Customer L er Sin                   |                                                        | 10                                     |                                  |
| 10.172.5.229:8081/ | labware-grow/projects       |             |                  | a copjign zozz c   | Castomer Lot Unit                                    | UNIT                          | Customer Produc                     | tize Run 10                                            | CLET.PRODRUND (01                      |                                  |
|                    |                             |             |                  |                    |                                                      |                               |                                     |                                                        |                                        |                                  |

Filter column selections to find your desired orders. Usually the status field, order number, and created date are good places to start...

Add a checkmark in the first column next to each order(s) for which you wish to download data, view samples, or print the Order Confirmation, Chain of Custody (COC) reports or invoice. If you would like to select all click the checkmark in the top left of the data table next to the order number field label.

Click any of the buttons in the top right to download Order Confirmation/COC reports, View samples associated with the order, download order data, or print the invoice.

Note: The gear icon in the upper right corner of the data table enables you to set which columns to display and in your preferred order from left to right. Any settings you add will be maintained in future logins. Clicking on the Order Number field links will open the order details for a quick summary of samples/tests within the order.

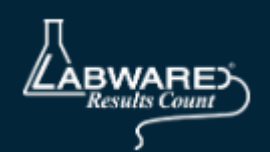

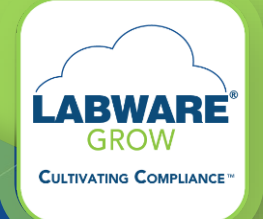

### **Your Samples**

| LABWAI                             | RE | 3              |                     |                    |                       |           |                                           |                 |     |                           | Home                   | e         | Samples Viewer                   | [ALPHA] 🔔 -                                        |                          |
|------------------------------------|----|----------------|---------------------|--------------------|-----------------------|-----------|-------------------------------------------|-----------------|-----|---------------------------|------------------------|-----------|----------------------------------|----------------------------------------------------|--------------------------|
| ▼     ○       Advanced     Filters | 4  | DOWNLOAD REPOR | श                   |                    | 1 50                  | elect ini | itial date                                | Select end date |     | APPLY                     | CLEAR                  | Ŧ         | DOWNLOAD DATA                    |                                                    |                          |
|                                    |    | Sample Number  | Regulator Sample IĎ | Sample Name ~      | Status<br>1 Checked - | Cat       | egory                                     | Type            | Ord | der Date ~                | Order Numbe            | er č      | Pass/Fail<br>Select Option -     | Column                                             |                          |
|                                    | ~  | 3493           | MV_TEST             | MV_TEST            | Completed             | PL/       | ANT                                       | BIOMASS         | 06/ | 17/2022 08:44:10          | L220617-000            | 2         | Failed                           | settings                                           |                          |
|                                    | ~  | Click for Sam  | ple Details         | MV_TEST            | Completed             | PLA       | ANT                                       | BIOMASS         | 10/ | 20/2021 15:31:00          | X211020-000            | 1         | Pass                             |                                                    |                          |
|                                    | ~  | 2189           | MV_TEST             | MV_TEST            | Completed             | PL/       | ANT                                       | BIOMASS         | 12/ | 03/2021 07:27:37          | X211203-000            | 1         | Pass                             |                                                    |                          |
|                                    | 2  | 2185           | MV_TESt             | MV_TEST            | Completed             | PL/       | ANT                                       | BIOMASS         | 12/ | 02/2021 15:14:04          | X211202-000            | 2         | Pass                             | _                                                  |                          |
|                                    | ~  | 4314           | MV_TEST             | MV_TEST            | Completed             | PLA       | ANT                                       | BIOMASS         | 08/ | 30/2022 14:56:42          | L220830-000            | 7         | Pass                             |                                                    |                          |
|                                    | -  | 2032           | SAMP1               | SAMP1              | Completed             | PI        |                                           |                 |     |                           |                        |           |                                  | Homo Samp                                          | Mes Viewer (ALPHA) (1) - |
|                                    | ~  | 2186           | MV_TEST             | MV_TEST            | Completed             | PL        | Sample Details                            |                 |     |                           |                        |           |                                  |                                                    | + BACK TO SAMPLES        |
|                                    |    | 2029           | sample1             | sample1            | Completed             | PI        |                                           |                 |     |                           |                        |           |                                  | L DOWNLOAD REPORT                                  | download data            |
|                                    | ~  | 2182           | MV_TEST             | MV_TEST            | Completed             | PI        | formale Manakara 2027                     |                 |     | Deservices Councils (D. 1 |                        |           | Country Marco                    | 10-10-10-10-10-10-10-10-10-10-10-10-10-1           |                          |
|                                    | ~  | 2564           | RG-IDGROW-078       | GROW-0786-01       | Completed             | PI        | Status: C                                 |                 |     | Category: INGESTIGLE      |                        |           | Type: SOFT_C                     | Hinden Berry (Sing 190, 200) - Phill Cir<br>PIEW   | tus.                     |
|                                    | ~  | 2051           | MV_TEST             | MV_TEST            | Completed             | PI        | Company Name: Apha                        | 0               |     | Order Number: X22103      | 0-0005<br>Pass/Fe      | all: Pg   | Teata: Cannab<br>Selvarda, Tarpe | inode, Melals, Microbials Count/Qualitati<br>intes | ve, Mycolaxins, Residual |
|                                    | ~  | 2699           | REG-SMP-ID-006      | GROW-980-006       | Completed             | PI        |                                           |                 |     |                           |                        |           |                                  |                                                    |                          |
|                                    |    | 2642           | MV TEST             | MV TEST            | Completed             | PI        | 100                                       | <b>*</b>        |     |                           |                        |           |                                  |                                                    |                          |
|                                    |    | 2071           | MV TEST             | MV TEST            | Completed             | PI        |                                           |                 |     |                           |                        |           |                                  |                                                    |                          |
|                                    |    | 2202           | 1                   | 1                  | Completed             | PI        | TESTING INFORMATION                       |                 |     |                           |                        |           |                                  |                                                    |                          |
|                                    |    | 4002           | Testing Labor       | l<br>Desiduat Nama | Completed             |           | Analysis                                  |                 |     |                           |                        |           | Re                               | esuits                                             |                          |
|                                    |    | 1992           | resung Laber        | Product Name       | Completed             | PI        | Total THC                                 |                 |     |                           |                        |           | 0.0                              | 03 mgig                                            |                          |
|                                    | ~  | 2081           | MV_TEST             | MV_TEST            | Completed             | PI        | Total CBD<br>Microbials Count/Qualitative |                 |     |                           |                        |           | 0.1<br>P4                        | 00 mgig<br>1655                                    |                          |
|                                    | ~  | 2239           | MV_TEST             | MV_TEST            | Completed             | PI        | Residual Solvents<br>Mycotoxins           |                 |     |                           |                        |           | 97<br>194                        | 455                                                |                          |
|                                    |    |                |                     |                    |                       |           |                                           |                 | _   |                           | © Copyright 2022 Lab/W | fare Inc. |                                  |                                                    | Potal: 2.2.147           |
|                                    |    |                |                     |                    |                       | 4         |                                           |                 |     |                           |                        |           |                                  |                                                    |                          |

Filter column selections to find your desired samples. Usually the status field, order number, and order date are good places to start...

Add a checkmark in the first column next to each sample(s) for which you wish to download data or a COA. If you would like to select all click the checkmark in the top left of the data table next to the sample number field label.

Click the Download Report button to download a single sample COA or a Zip file of multiple reports. Click the Download data button to send your selection to an Excel spreadsheet.

Note: The gear icon in the upper right corner of the data table enables you to set which columns to display and in your preferred order from left to right. Any settings you add will be maintained in future logins. Clicking on the Sample Number or Regulator Sample ID field links will open the sample details for a quick sample data summary.

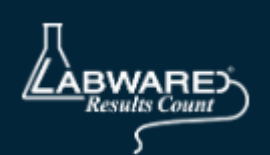

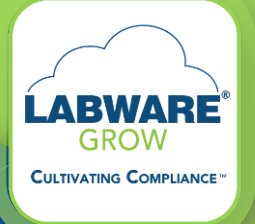

### Your Certificate of Analysis (COA)

COAs can be downloaded on demand as soon as testing is completed. Single samples will be downloaded as a PDF file and multiple samples will be downloaded as PDF files within a zip file. All COAs include a scannable QR code which will automatically direct to the full COA report in a secure browser hosted by LabWare.

Note: Be sure to ask your laboratory representative to turn on email notifications for your account so you don't miss reports!

| ALPH                                                                                                    | Alph<br>11 Wa<br>Gree<br>9451<br>Healti<br>302-6<br>Licen                                                                                                    | 10<br>alnut Ave. I<br>nville, NY 1<br>Mariborou<br>Ilabware.c<br>58-8444<br>se #: 1234 | Ithaca<br>19807<br>gh Dr. Bror<br>om<br>16789 | ×                        |                 |                            |                        | Certificate        | of Analysis<br>Final |
|----------------------------------------------------------------------------------------------------|----------------------------------------------------------------------------------------------------|----------------------------------------------------------------------------------------|-----------------------------------------------|--------------------------|-----------------|----------------------------|------------------------|--------------------|----------------------|
| Date Reported: 09/0                                                                                                    | 08/2022                                                                                                    |                                                                                        |                                               |                          | P               | R /                        | The R                  | 60% (              | 0                    |
| Report #: 1287                                                                                                    |                                                                                                    |                                                                                        |                                               |                          | 3               | 3 (                        | inic (Gaa)             | 2000 /             | õ                    |
| GROW-1651-00                                                                                                    | 01                                                                                                    |                                                                                        |                                               |                          | Total Car       | mobinoids                  | Total THC Total CBD    | Density Residual S | Solvents             |
| Sample 8: 4354, We<br>order 8: 2020/05-00<br>Plant, Biomass, Ethi<br>Date Roceleted: 09/<br>Date Received: 09/<br>Date Received: 09/<br>Date Received: 09/<br>Date Received: 09/<br>Date Roce 2000<br>Regulator Source P:<br>Regulator Source P:<br>Regulator Sourc | ight 123.00g, Uk<br>202<br>anol<br>08/2022<br>08/2022<br>08/2020<br>08/2020<br>08/2020<br>08/2020<br>08/2000<br>08/2000<br>0000000000 |                                                                                        |                                               | noids: 1<br>mg/g<br>mg/g | 4638 m          | ng/g                       |                        | Date Co            | mpleled: 09/08/2022  |
| Compound                                                                                                    | CASE                                                                                                    | LOD                                                                                    | LOQ                                           | ma/a                     | ×               | mg/unit                    | Relative Concentration |                    |                      |
| CBF                                                                                                    | 11003-36-4                                                                                                    | 5                                                                                      | 15                                            | 1800                     | 180             | 1800                       |                        |                    |                      |
| Cibio                                                                                                    | 2808-39-1                                                                                                    | 6                                                                                      | 15                                            | 1600                     | 160             | 1600                       |                        |                    |                      |
|                                                                                                    | 521-35-7                                                                                                    | 5                                                                                      | 15                                            | 1400                     | 140             | 1400                       |                        |                    |                      |
| CBN                                                                                                    |                                                                                                    |                                                                                        |                                               | 1000                     | 100             |                            |                        |                    |                      |
| CRN<br>CRNM                                                                                                    |                                                                                                    | 5                                                                                      | 15                                            | 1200                     | 1.20            | 1200                       |                        |                    |                      |
| CBN<br>CBNM<br>CBLo                                                                                                    | 40524-99-0                                                                                                    | 5                                                                                      | 15                                            | 1000                     | 100             | 1200                       |                        |                    |                      |
| CBN<br>CBNM<br>CBLg<br>CBL                                                                                                    | 40524-99-0<br>21366-63-2                                                                                                    | 5<br>5<br>5                                                                            | 15<br>15<br>15                                | 1000                     | 100             | 1200<br>1000<br>800        |                        | -                  |                      |
| CBN<br>CBNM<br>CBLa<br>CBL<br>CBCVa                                                                                                    | 40524-09-0<br>21366-63-2<br>64924-07-8                                                                                                    | 5<br>5<br>5                                                                            | 18<br>18<br>18                                | 1000<br>800<br>400       | 100<br>80<br>40 | 1000<br>1000<br>800<br>400 |                        | -                  |                      |

### Your Data File Download (xls or csv)

| DOWNLOAD |           |          | ×     |
|----------|-----------|----------|-------|
| Count    | 6         |          |       |
| Format   | Excel     | -        |       |
| Run Type | On Demand | •        |       |
| Run type | On Demand | •        |       |
|          |           | DOWNLOAD | CLOSE |
|          |           |          |       |

If you prefer to have sample data in a spreadsheet format the download data button will automatically add all selected samples to the file download. You can choose to download either an XLS or a CSV. The data file offers а mechanism for receiving preliminary test results before the entire sample has been released and the COA generated (provided YOU are in a state/province that permits preliminary data release).

| 4 |               | в           |                  |           |          |         |            | н             |                |              |                            |                             | M                                                                                   |
|---|---------------|-------------|------------------|-----------|----------|---------|------------|---------------|----------------|--------------|----------------------------|-----------------------------|-------------------------------------------------------------------------------------|
|   | Sample Number | Sample Name | Laboratory       | Status    | Category | Туре    | Order Date | Date Received | Date Completed | Tests        | <b>Regulator Sample ID</b> | Regulator Source Package ID | COA URL                                                                             |
|   | 4314          | MV_TEST     | LabWare Cannabis | Completed | PLANT    | BIOMASS | 08/30/2022 | 08/30/2022    | 09/02/2022     | Cannabinoids | MV_TEST                    | MV_TEST                     | http://10.172.5.229:8081/labware-grow/COA?guid=CBE1D6A2-C378-451A-9C63-14F450F36C6F |
|   | 3493          | MV_TEST     | LabWare Cannabis | Completed | PLANT    | BIOMASS | 06/17/2022 | 06/17/2022    | 06/17/2022     | Cannabinoids | MV_TEST                    | MV_TEST                     | http://10.172.5.229:8081/labware-grow/COA?guid=9B070D8F-960B-4C06-937A-299861C5BA4D |
|   | 2189          | MV_TEST     | LabWare Cannabis | Completed | PLANT    | BIOMASS | 12/03/2021 | 12/03/2021    | 12/03/2021     | Cannabinoids | MV_TEST                    | MV_TEST                     | http://10.172.5.229:8081/labware-grow/COA?guid=A52E8DEE-3AD4-459E-BC12-8A508BD2069A |
|   | 2185          | MV_TEST     | LabWare Cannabis | Completed | PLANT    | BIOMASS | 12/02/2021 | 12/02/2021    | 12/02/2021     | Cannabinoids | MV_TESt                    | MV_TEST                     | http://10.172.5.229:8081/labware-grow/COA?guid=C987FEBD-D428-454A-BD95-B36E894F47AB |
|   | 2063          | MV_TEST     | LabWare Cannabis | Completed | PLANT    | BIOMASS | 10/20/2021 | 10/20/2021    | 10/20/2021     | Cannabinoids | MV_TEST                    | MV_TEST                     | http://10.172.5.229:8081/labware-grow/COA?guid=E3B60DED-144A-4A48-979D-008FB9E83C54 |
|   | 2032          | SAMP1       | LabWare Cannabis | Completed | PLANT    | BIOMASS | 10/08/2021 | 10/08/2021    | 10/08/2021     | Cannabinoids | SAMP1                      | SAMP1                       | http://10.172.5.229:8081/labware-grow/COA?guid=D179A1F7-598F-4442-AA79-DF788396FE9B |
|   |               |             |                  |           |          |         |            |               |                |              |                            |                             |                                                                                     |
|   |               |             |                  |           |          |         |            |               |                |              |                            |                             |                                                                                     |

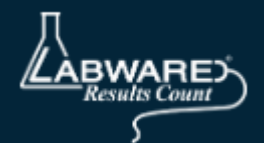